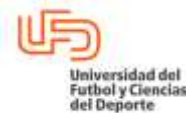

# MANUAL DE USO Y MANEJO DE SIRECH (SISTEMA DE RECURSOS HUMANOS)

| RECURSOS HUMANOS AGOSTO 2018 UFD |           |
|----------------------------------|-----------|
|                                  | -RH-MN-03 |
| Versión: 1.0 Página 1 de         | 20        |

#### <u>1.</u> Objetivo

Realizar la correcta administración de la base de datos del personal que labora en la Universidad del Futbol y Ciencias del Deporte.

#### 2. Alcance

Comienza con el acceso al sistema y debe de concluir con el cierre de la sesión correcta.

#### 3. Receptor del servicio

Todas las áreas de la Universidad del Futbol y Ciencias del Deporte

#### <u>4. Responsable</u>

Gerente de Recursos Humanos

#### 5. Áreas Involucradas

| AREA                           | PUESTO                               | RESPONSABLE<br>(nombre y firma) |
|--------------------------------|--------------------------------------|---------------------------------|
| Dirección de Recursos Humanos  | Gerente de Recursos Humanos ART      |                                 |
| Dirección de Recursos Humanos  | Gerente de Recursos Humanos UFD      |                                 |
| Dirección de Recursos Humanos  | Gerente de Reclutamiento y Selección |                                 |
| Dirección de Tecnologías de la | Director de Tecnologías de la        |                                 |
| Información                    | Información                          |                                 |

#### 6. Contenido

Para realizar la inducción correcta del personal que se incorpora a la Universidad del Futbol y Ciencias del Deporte, es necesario contemplar los siguientes pasos

#### Gerente de Recursos Humanos

#### 6.1 Acceso al SIRECH

| Flaboró                           | Autorizo                                | Revisó                                    | Libero                         |
|-----------------------------------|-----------------------------------------|-------------------------------------------|--------------------------------|
| 2.00010                           | //0/120                                 |                                           | 2.0010                         |
|                                   |                                         |                                           |                                |
|                                   |                                         |                                           |                                |
|                                   |                                         |                                           |                                |
|                                   |                                         |                                           |                                |
| 1.3.0. ERICK JUSE DOWATE HUIZACHE | COMITE DE RECORSOS HUMANOS              | MCD. VICENTE MORENO CALVA                 | DRA. GABRIELA INURGUIA CANOVAS |
| GERENTE RECURSOS HUMANOS          |                                         | DIR. DE COMPETITIVIDAD                    | PRESIDENTA DEL CONSEJO DE      |
|                                   |                                         |                                           | GOBIERNO UNIVERSITARIO         |
|                                   | Este documento es propiedad de la Unive | rsidad del Eúthol y Ciencias del Deporte  |                                |
|                                   | Este documento es propiedad de la Onive | isidad dei i diboi y ciencias dei Deporte |                                |

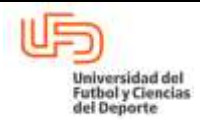

| MANUAL DE USO Y MANEJO DE SIRECH (SISTEMA DE RECURSOS HUMANOS) |                                     |                        |  |  |  |
|----------------------------------------------------------------|-------------------------------------|------------------------|--|--|--|
| RECURSOS HUMANOS                                               | Vigente a partir de:<br>AGOSTO 2018 | Clave:<br>UFD-RH-MN-03 |  |  |  |
|                                                                | Versión: 1.0                        | Página 2 de 20         |  |  |  |

Mediante la intranet de la Institución, entrar a la siguiente dirección: http://10.10.9.198:8080/rh

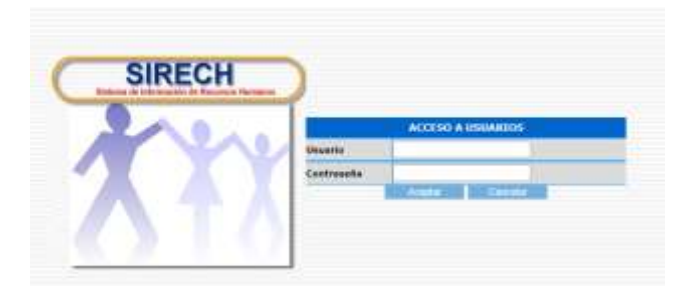

Acceder al Sistema con la contraseña requerida

Dentro del sistema aparecen los módulos principales:

| 🚺 Control de Asistencias 🔸 | 👸 Empleados 🔸 | Administracion > | 🛔 Control de Acceso 🔅 | 📓 Incidencias y Evaluaciones 🤌 | Sali |  |
|----------------------------|---------------|------------------|-----------------------|--------------------------------|------|--|
| BIENVENIDO                 |               |                  |                       |                                |      |  |

6.2 Control de Asistencias

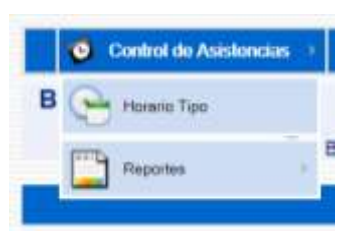

**Horario Tipo:** Sirve como herramienta para verificar la planeación de las actividades especificas por persona. Para obtener el reporte se tiene que realizar lo siguiente:

- 1. Seleccionar la fecha de consulta.
- 2. Seleccionar la empresa.
- 3. Seleccionar la Dirección (Si se requiere un reporte de todos los integrantes de la dirección).
- 4. Seleccionar área (Sí se requiere de un área en específico).
- 5. Palabra: Con esta acción el reporte emitirá solo las coincidencias con la palabra escrita por el usuario (Opcional).
- 6. Empleado: Si el usuario desea especificar el nombre del empleado a revisar, puede realizar la

| Elaboró                                                       | Autorizo                                | Revisó                                              | Libero                                                                               |
|---------------------------------------------------------------|-----------------------------------------|-----------------------------------------------------|--------------------------------------------------------------------------------------|
|                                                               | Autolizo                                | ILEVISU                                             | LIDEIO                                                                               |
| T.S.U. ERICK JOSÉ BOMAYÉ HUIZACHE<br>GERENTE RECURSOS HUMANOS | COMITÉ DE RECURSOS HUMANOS              | MCD. VICENTE MORENO CALVA<br>DIR. DE COMPETITIVIDAD | DRA. GABRIELA MURGUIA CANOVAS<br>PRESIDENTA DEL CONSEJO DE<br>GOBIERNO UNIVERSITARIO |
|                                                               | Este documento es propiedad de la Unive | ersidad del Fútbol y Ciencias del Deporte           |                                                                                      |

| Futbol y Ciencias<br>dei Deporte                                                                                                    | NIVERSID                                                                                                    | AD DEL FUTBOL                                                                                                    | Y CIENCIAS DEI                                                                                                    | _ DEPOR <sup>-</sup> | ГЕ                                                                                                    |
|----------------------------------------------------------------------------------------------------|----------------------------------------------------------------------------------------------------|----------------------------------------------------------------------------------------------------|----------------------------------------------------------------------------------------------------|----------------------|----------------------------------------------------------------------------------------------------|
|                                                                                                    | JSO Y MA                                                                                                    | NEJO DE SIRECH<br>Vigente a partir                                                                                                    | H (SISTEMA DE F<br>de:<br>O 2018                                                                                                    | RECURSC<br>Clave:    | S HUMANOS)                                                                                                    |
|                                                                                                    |                                                                                                    | Versión: 1.0                                                                                                    | 0 2010                                                                                                    | Página 3             | de 20                                                                                                    |
| selección del cata                                                                                                    | alogo gene<br>03/12/2018<br>Centro Univers                                                                   | eral (Opcional).                                                                                                    | TA DE HORARIO TIPO                                                                                                    |                      |                                                                                                    |
| 3 Direccion:                                                                                                    | Dirección de R<br>Gerencia De R                                                                              | ecursos Humanos                                                                                                    |                                                                                                    |                      |                                                                                                    |
| 5 Palabra:                                                                                                    | Contratación                                                                                                 |                                                                                                    |                                                                                                    |                      |                                                                                                    |
| Empleado:                                                                                                    | 6                                                                                                    |                                                                                                    |                                                                                                    |                      | - Carl 1 - Carl 1 - C |
|                                                                                                    |                                                                                                    |                                                                                                    | Aceptar                                                                                                    |                      | 12 Francisco Constantino                                                                                                    |
|                                                                                                    |                                                                                                    | Da Clic En El Datas "                                                                                                    | Enviror" Para Canana I - 1                                                                                                    | of several sectors.  |                                                                                                    |
|                                                                                                    |                                                                                                    |                                                                                                    |                                                                                                    | in or finder of f    |                                                                                                    |
|                                                                                                    | A CONTRACTOR OF                                                                                              |                                                                                                    |                                                                                                    |                      |                                                                                                    |
|                                                                                                    | B                                                                                                    | Control de Asistenicas                                                                                                    | Empleados ) Adminis<br>totes de Administrativos, Operativos<br>Programadas<br>r de RPD<br>totes de Docentes por Hora<br>e de Contratos                                                                                                    | y Directores         |                                                                                                    |
| 1. Asistencias de A                                                                                                    | Administra                                                                                                   | Averter Averter Averte | Empleados I Administrativos Operativos<br>Programadas EN<br>rida RPD EN<br>rolas de Docentes por Hors<br>e de Contratos<br>S y Directores                                                                                                    | y Directores         |                                                                                                    |
| <ol> <li>Asistencias de A</li> <li>En este rubro se verifio<br/>asistencia para el period</li> </ol>                                                                                                    | Administra<br>ca la asist                                                                                    | Austerio Control de Assistencias                                                                                                    | Empleados Administrativos Operativos<br>Programadas EM<br>r de RPD EM<br>roles de Docentes por Hore<br>e de Contratos<br>s y Directores<br>al y si existe algu                                                                                                | una incide           | encia con su control de                                                                                                    |
| <ol> <li>Asistencias de A</li> <li>En este rubro se verificasistencia para el period</li> <li>Para obtener el reporte</li> </ol>                                                                                                    | Administra<br>ca la asist<br>do selecció<br>se realiza                                                       | Additional de Asistencias                                                                                                    | Empleados Administrativos Operativos<br>Programadas<br>e de RPD<br>noies de Docentes por Hors<br>e de Contratas<br>S y Directores<br>al y si existe algu                                                                                                    | una incide           | encia con su control de                                                                                                    |
| <ol> <li>Asistencias de A</li> <li>En este rubro se verificasistencia para el period</li> <li>Para obtener el reporte</li> <li>Seleccionar el period</li> <li>Seleccionar la en</li> <li>Seleccionar la Di</li> </ol>                                                                    | Administra<br>ca la asist<br>do seleccio<br>se realiza<br>priodo a con<br>presa.<br>rección (Si              | Additional de Assistences                                                                                                    | Empleados Administrativos Operativos<br>Programadas En<br>reas de Administrativos Operativos<br>Programadas En<br>reas RPD Entre<br>e de Contratos<br>a y Directores<br>al y si existe algu-<br>porte de todos los                                            | una incide           | encia con su control de                                                                                                    |
| <ol> <li>Asistencias de A</li> <li>En este rubro se verifia<br/>asistencia para el period</li> <li>Para obtener el reporte</li> <li>Seleccionar el pe</li> <li>Seleccionar la en</li> <li>Seleccionar la Di</li> </ol>                                                                   | Administra<br>ca la asist<br>do seleccio<br>se realiza<br>priodo a con<br>presa.<br>rección (Si              | Autorizo                                                                                                    | Empleados Administrativos Operativos<br>Programadas<br>r de RPD<br>olas de Docertes por Hors<br>e de Contratos<br>Al y si existe algu<br>corte de todos los<br>Revisó                                                                                         | una incide           | encia con su control de<br>es de la dirección).                                                                                                    |
| <ol> <li>Asistencias de A</li> <li>En este rubro se verifia<br/>asistencia para el period</li> <li>Para obtener el reporte</li> <li>Seleccionar el pe</li> <li>Seleccionar la en</li> <li>Seleccionar la Di</li> </ol> Elaboró T.S.U. ERICK JOSÉ BOMAYÉ HUIZACI GERENTE RECURSOS HUMANOS | Administra<br>ca la asist<br>do seleccio<br>se realiza<br>priodo a con<br>presa.<br>rección (Si<br>HE COMITÉ | Additional de Assistances                                                                                                    | Empleados Administrativos Operativos<br>Programadas En<br>ode RPD En<br>ode RPD En<br>ode Contratos<br>a de Contratos<br>a de Contratos<br>S y Directores<br>al y si existe algu<br>Dorte de todos los<br>Revisó<br>MCD. VICENTE MOREN.<br>DIR. DE COMPETITIO |                      | encia con su control de<br>es de la dirección).<br>Libero                                                                                                    |

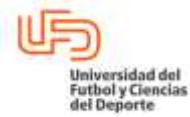

# MANUAL DE USO Y MANEJO DE SIRECH (SISTEMA DE RECURSOS HUMANOS)

|                  | Vigente a partir de: | Clave:         |
|------------------|----------------------|----------------|
| RECURSOS HUMANOS | AGOSTO 2018          | UFD-RH-MN-03   |
|                  | Versión: 1.0         | Página 4 de 20 |
|                  |                      |                |

- 4. Seleccionar área (Sí se requiere de un área en específico).
- 5. Seleccionar el tipo de incidencia a revisar:
  - a) NT: No es Tiempo.
  - b) FA: Falta; según el Art. 3 de la Política de Puntualidad y Asistencia.
  - c) NH: No tiene horario.
  - d) RE: Retardo; según el Art. 4 de la Política de Puntualidad y Asistencia.
  - e) NC: No come.
  - f) Ok: Bien. (Sin Incidencia)

| Fechas:    |     | Del 01/10/2018 Al 05/10/2018                             |
|------------|-----|----------------------------------------------------------|
| Empresa:   | (2) | Centro Universitario del Fútbol y Ciencias del Deporte 🔹 |
| Direccion: | (3) | Dirección de Recursos Humanos 🔹                          |
| Area:      | (4) | Gerencia De Recursos Humanos Ufd 🔻                       |

#### Al dar "clic" en el botón "enviar" obtenemos el siguiente reporte.

| Fe | chas:                                  | Del                 | 01/10/201    | 8                  | AI O            | 5/10/2018                  | 1111                                    |                              |                         |                  |                     |                         |                         |
|----|----------------------------------------|---------------------|--------------|--------------------|-----------------|----------------------------|-----------------------------------------|------------------------------|-------------------------|------------------|---------------------|-------------------------|-------------------------|
| En | npresa:                                | Cen                 | tro Universi | ario del F         | útbol y Cie     | encias del D               | eporte                                  |                              |                         | •                |                     |                         |                         |
| DI | reccion:                               | Tode                | 05           |                    |                 | •                          |                                         |                              |                         |                  |                     |                         |                         |
| Ar | ea:                                    | Tode                | os 🔻         |                    |                 |                            |                                         |                              |                         |                  |                     |                         |                         |
| 1  | NT ≕No es                              | tiempo 🕒            | FA=faita     | ⊇ NH≡No            | Ultimo P        | ario 🕿 RE=<br>Proceso Para | Retardo<br>Este Dia:                    | 06/10/20                     | come = 0<br>)18 11:00:3 | K=blen<br>7      |                     | Enviar                  |                         |
|    |                                        |                     |              | _                  |                 | Vierr                      | nes 05/10                               | /2018                        |                         |                  |                     |                         |                         |
| _  |                                        |                     |              | California a s     | Contract of the |                            | Enterda P                               | and the second second second |                         | Calida           |                     |                         |                         |
|    | Entrada                                |                     | -            | Salida A           | comer           |                            | Entrada L                               | De Comer                     |                         | Sanda            |                     |                         |                         |
|    | Entrada<br>Hora                        | Checada             | Incidencia   | Hora               | Checada         | Incidencia                 | Hora                                    | Checada                      | Incidencia              | Hora             | Checada             | Incidencia              | Incidencia<br>Dia       |
|    | Entrada<br>Hora                        | Checada             | Incidencia   | Salida A (<br>Hora | Checada         | Incidencia                 | Hora<br>5-10-20                         | Checada                      | Incidencia              | Hora             | Checada             | Incidencia              | Incidencia<br>Dia       |
|    | Entrada<br>Hora<br>08:00:00<br>CAMPERO | Checada<br>08:01:00 | RE<br>RE     | Hora<br>14:00:00   | Checada         | Incidencia<br>OK<br>UFD    | Hora<br>15-10-20<br>16:23:00<br>Virtual | Checada<br>18<br>15:55:00    | <b>Incidencia</b><br>OK | Hora<br>17:30:00 | Checada<br>17:38:00 | <b>Incidencia</b><br>OK | Incidencia<br>Dia<br>RE |

# 2. Horas Programadas

| Elaboró                                                       | Autorizo                                | Revisó                                              | Libero                                                                               |
|---------------------------------------------------------------|-----------------------------------------|-----------------------------------------------------|--------------------------------------------------------------------------------------|
| T.S.U. ERICK JOSÉ BOMAYÉ HUIZACHE<br>GERENTE RECURSOS HUMANOS | COMITÉ DE RECURSOS HUMANOS              | MCD. VICENTE MORENO CALVA<br>DIR. DE COMPETITIVIDAD | DRA. GABRIELA MURGUIA CANOVAS<br>PRESIDENTA DEL CONSEJO DE<br>GOBIERNO UNIVERSITARIO |
|                                                               | Este documento es propiedad de la Unive | ersidad del Fútbol y Ciencias del Deporte           |                                                                                      |

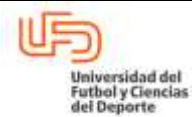

| MANUAL DE USO Y MANEJO DE SIRECH (SISTEMA DE RECURSOS HUMANOS) |                                     |                        |  |  |  |
|----------------------------------------------------------------|-------------------------------------|------------------------|--|--|--|
| RECURSOS HUMANOS                                               | Vigente a partir de:<br>AGOSTO 2018 | Clave:<br>UFD-RH-MN-03 |  |  |  |
|                                                                | Versión: 1.0                        | Página 5 de 20         |  |  |  |

En este rubro se pueden consultar las horas que el personal a excedido de su jornada laboral a causa de actividades programadas, las cuales tienen que ver con proyectos específicos con cierta temporalidad.

Para obtener el reporte se realiza lo siguiente:

- 1. Seleccionar el periodo a consultar.
- 2. Seleccionar la empresa.
- 3. Seleccionar la Dirección (Si se requiere un reporte de todos los integrantes de la dirección).
- 4. Seleccionar área (Sí se requiere de un área en específico).
- 5. Seleccionar el evento.
- 6. Seleccionar consulta deseada:
  - a) Horas programadas por evento: Las horas programadas totales por evento.
  - b) Horas programadas: Las horas programadas que exceden la jornada laboral.
  - c) Horas de participación: Las horas reales de participación en función de sus registros de asistencia.

|            |     |       | COL               | ISULTA   | DE F   | IORAS PROGR     | RAMADAS PO | R EMPLEADO             |
|------------|-----|-------|-------------------|----------|--------|-----------------|------------|------------------------|
| Fechas:    | (1) | Del   | 03/12/2018        | 11111    | AI     | 03/12/2018      | 1111       |                        |
| Empresa:   | 2   | Cen   | tro Universitario | del Fútb | ol y ( | Ciencias del De | porte      | •                      |
| Direccion: | (3) | Dire  | cción de Recur    | sos Huma | anos   | •               |            |                        |
| Area:      | 4   | Ger   | encia De Recun    | sos Huma | anos   | Ufd 🔻           |            |                        |
| Evento:    | 5   | Sele  | ecciona           | ٠        |        |                 |            |                        |
|            |     | Horas | Programadas por   | evento   |        | Horas Progr     | amadas     | Horas de Participacion |
|            |     |       |                   | (        | 6      |                 |            |                        |

Al dar "clic" en el botón de cada opción, obtenemos el siguiente reporte.

| Elaboró                                                                         | Autorizo                   | Revisó                                              | Libero                                                                               |  |  |  |
|---------------------------------------------------------------------------------|----------------------------|-----------------------------------------------------|--------------------------------------------------------------------------------------|--|--|--|
|                                                                                 |                            |                                                     |                                                                                      |  |  |  |
| T.S.U. ERICK JOSÉ BOMAYÉ HUIZACHE<br>GERENTE RECURSOS HUMANOS                   | COMITÉ DE RECURSOS HUMANOS | MCD. VICENTE MORENO CALVA<br>DIR. DE COMPETITIVIDAD | DRA. GABRIELA MURGUIA CANOVAS<br>PRESIDENTA DEL CONSEJO DE<br>GOBIERNO UNIVERSITARIO |  |  |  |
| Este documento es propiedad de la Universidad del Fútbol y Ciencias del Deporte |                            |                                                     |                                                                                      |  |  |  |

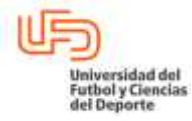

# MANUAL DE USO Y MANEJO DE SIRECH (SISTEMA DE RECURSOS HUMANOS)Vigente a partir de:Clave:RECURSOS HUMANOSAGOSTO 2018UFD-RH-MN-03Versión:1.0Página 6 de 20

#### Horas programadas por evento

| Fechas:                                                                                                    | Del 01/08/2018                | AI 11/08/2018                |                        |                   |
|----------------------------------------------------------------------------------------------------|-------------------------------|------------------------------|------------------------|-------------------|
| Empresa:                                                                                                    | Centro Universitario del Fútb | ol y Ciencias del Deporte    |                        |                   |
| Direction:                                                                                                    | Dirección de Administración   | y Finanzas 🔹                 |                        |                   |
| Area:                                                                                                    | Todos                         | •                            |                        |                   |
| Evento:                                                                                                    | SiPro18 •                     |                              |                        |                   |
| In the second second second second second second second second second second second second second second second | Horas Programadas             | por evento Horas Programadas | Horas de Participación |                   |
| ło.                                                                                                    | NOMBRE                        | CARGO                        |                        | HORAS PROGRAMADAS |
| 1 Cabello Ma                                                                                                    | artinez Brenda Julieta        | No Ásignado                  |                        | 76:30             |

#### Horas programadas

|              | co                              | NSULTA DE HO      | RAS PROGRAMADAS   | POR EMP | LEADO                  |                   |
|--------------|---------------------------------|-------------------|-------------------|---------|------------------------|-------------------|
| Fechas:      | Del 01/08/2018                  | 11/08/2018        |                   |         |                        |                   |
| Empresa:     | Centro Universitario del Fútbol | y Ciencias del Di | eporte            |         |                        |                   |
| Direction:   | Dirección de Administración y F | inanzas 🔻         | <i>W</i> .        |         |                        |                   |
| Area:        | Todos                           |                   |                   |         |                        |                   |
| Evento:      | SiPro18                         |                   |                   |         |                        |                   |
|              | Horas Programadas po            | revento.          | Horas Programadas |         | Horas de Participacion |                   |
| io,          | NOMBRE                          | CARG              | D                 |         |                        | HORAS PROGRAMADAS |
| 1 Cabello Ma | artinez Brenda Julieta          | No A              | signado           |         |                        | 01:30             |

#### Horas de participación

| Fechas:                                                                                                    | Del                             | 01/08/2018              | Al. 11/0           | 8/2018           |                        |               |                      |               |         |                        |               |
|----------------------------------------------------------------------------------------------------|---------------------------------|-------------------------|--------------------|------------------|------------------------|---------------|----------------------|---------------|---------|------------------------|---------------|
| Empresa:                                                                                                    | Cen                             | tro Universitario       | del Fütbol y Cien  | cias del Deporte |                        | •             |                      |               |         |                        |               |
| Direction:                                                                                                    | Dire                            | cción de Admin          | stración y Finanza | 15 .             |                        |               |                      |               |         |                        |               |
| Area:                                                                                                    | Tode                            | 15                      |                    |                  |                        |               |                      |               |         |                        |               |
| Evento:                                                                                                    | SiPr                            | 018                     |                    |                  |                        |               |                      |               |         |                        |               |
| and the second second second second second second second second second second second second second second second |                                 | 0.5.4.                  | House Program      | madan por evento | Hours P                | - Ingramadian | Haros d              | eliantegacion | 1       |                        |               |
| ŧo.                                                                                                    |                                 |                         | NOMBRE             |                  |                        | CARGO         |                      |               |         |                        |               |
| I.                                                                                                    | CABELLO MARTINEZ BRENDA JULIETA |                         |                    |                  | NO ASIGNADO            |               |                      |               |         |                        |               |
| lecha                                                                                                    | Inicio IIT Base                 | Inicio HT<br>Específico | Checada            | Estatus          | Horas Fuera<br>Horario | Fin HT Base   | Fin HT<br>Específico | Checada       | Estatus | Horas Fuera<br>Horario | Horas Totoles |
| 06/08/2018                                                                                                    | 08:00                           | 06:30                   | 06:29              | 0K               | 01:31                  | 17:30         |                      | 17:37         | NA.     | 00:00                  | 01:31         |
| TOTAL                                                                                                    |                                 |                         |                    |                  | 0121                   |               |                      |               |         | 100/00                 | 01 31         |

| Elaboró                           | Autorizo                                | Revisó                                    | Libero                 |
|-----------------------------------|-----------------------------------------|-------------------------------------------|------------------------|
| T.S.U. ERICK JOSÉ BOMAYÉ HUIZACHE | COMITÉ DE RECURSOS HUMANOS              | MCD. VICENTE MORENO CALVA                 |                        |
| SERENTE RECORSOS HOMANOS          |                                         |                                           | GOBIERNO UNIVERSITARIO |
|                                   | Este documento es propiedad de la Unive | ersidad del Fútbol y Ciencias del Deporte |                        |

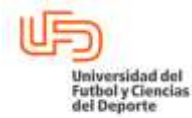

| MANUAL DE USO Y MANEJO DE SIRECH (SISTEMA DE RECURSOS HUMANOS) |                      |                |  |  |
|----------------------------------------------------------------|----------------------|----------------|--|--|
|                                                                | Vigente a partir de: | Clave:         |  |  |
| RECURSOS HUMANOS                                               | AGOSTO 2018          | UFD-RH-MN-03   |  |  |
|                                                                | Versión: 1.0         | Página 7 de 20 |  |  |
|                                                                |                      |                |  |  |

#### 3. Control de RPD

En este rubro se puede consultar al personal docente que cuenta con Registro de Personal Docente (RPD), emitido por la SEP.

Para obtener el reporte se realiza lo siguiente:

- 1. Seleccionar la empresa.
- 2. Seleccionar la Dirección (Si se requiere un reporte de todos los integrantes de la dirección).
- 3. Seleccionar área (Sí se requiere de un área en específico).
- 4. Seleccionar empleado: Si el usuario desea especificar el nombre del Docente a revisar, puede realizar la selección del catalogo general (Opcional).

| npresa:    | Centro Universitario | del Fútbol y Ciencias del Deporte |                       |
|------------|----------------------|-----------------------------------|-----------------------|
| reccion: 2 | Todos                | *                                 |                       |
| ea: 3      | Todos 🔻              |                                   |                       |
| npleado: 4 | )                    |                                   | ar 🛹 🚱                |
|            |                      | Aceptar Ca                        | incelar               |
|            | 0                    | Clic En El Boton "Envirr" Para G  | anarar La Informacion |

**CONTROL DE RPD PARA DOCENTES** Empresa: Centro Universitario del Fútbol y Ciencias del Deporte ٠ Direccion: Dirección de Licenciatura y Posgrado ٠ Linea Social ٠ Area: Empleado: NOMBRE PUESTO RPD VIGENCIA RPD No. CREDENCIAL H2550 30/04/2017 1 5973 Cortes Vazquez Edmundo Docente Administrativo

| Elaboró                                                                         | Autorizo                   | Revisó                                              | Libero                                                                               |  |  |  |
|---------------------------------------------------------------------------------|----------------------------|-----------------------------------------------------|--------------------------------------------------------------------------------------|--|--|--|
| T.S.U. ERICK JOSÉ BOMAYÉ HUIZACHE<br>GERENTE RECURSOS HUMANOS                   | COMITÉ DE RECURSOS HUMANOS | MCD. VICENTE MORENO CALVA<br>DIR. DE COMPETITIVIDAD | DRA. GABRIELA MURGUIA CANOVAS<br>PRESIDENTA DEL CONSEJO DE<br>GOBIERNO UNIVERSITARIO |  |  |  |
| Este documento es propiedad de la Universidad del Fútbol y Ciencias del Deporte |                            |                                                     |                                                                                      |  |  |  |

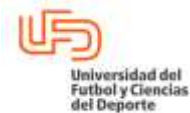

# MANUAL DE USO Y MANEJO DE SIRECH (SISTEMA DE RECURSOS HUMANOS)

| RECURSOS HUMANOS | Vigente a partir de:<br>AGOSTO 2018 | Clave:<br>UFD-RH-MN-03 |
|------------------|-------------------------------------|------------------------|
|                  | Versión: 1.0                        | Página 8 de 20         |
|                  |                                     |                        |

#### 4. Asistencias de Docentes por Hora

En este rubro se verifica la asistencia del personal docente y se revisa si existe alguna incidencia con su control de asistencia para el periodo seleccionado.

Para obtener el reporte se realiza lo siguiente:

- 1. Seleccionar el día a consultar.
- 2. Seleccionar la empresa.
- 3. Seleccionar la Dirección (Si se requiere un reporte de todos los integrantes de la dirección).
- 4. Seleccionar área (Sí se requiere de un área en específico).
- 5. Seleccionar el tipo de incidencia a revisar:
  - a) NT: No es Tiempo.
  - b) FA: Falta; según el Art. 3 de la Política de Puntualidad y Asistencia de Docentes.
  - c) NH: No tiene horario.
  - d) RE: Retardo; según el Art. 4 de la Política de Puntualidad y Asistencia de Docentes.
  - e) Ok: Bien. (Sin Incidencia)

| Fecha: 1    | 04/12/2018                                                                                   |                        |  |
|-------------|----------------------------------------------------------------------------------------------|------------------------|--|
| Empresa 2   | Todos                                                                                        |                        |  |
| Direcciol 3 | Todos 🔻                                                                                      |                        |  |
| Area: (4)   | Todos •                                                                                      |                        |  |
| NT =No es t | iempo 🖾 FA=falta 🌐 NH=No tiene horario 💷 RE=Retardo<br>5<br>Da Clic En El Boton "Enviar" Par | Generar La InformacióN |  |

Al dar "clic" en el botón "enviar", obtenemos el siguiente reporte.

| Elaboró                                                                         | Autorizo                   | Revisó                    | Libero                        |  |  |  |
|---------------------------------------------------------------------------------|----------------------------|---------------------------|-------------------------------|--|--|--|
| T.S.U. ERICK JOSÉ BOMAYÉ HUIZACHE                                               | COMITÉ DE RECURSOS HUMANOS | MCD. VICENTE MORENO CALVA | DRA. GABRIELA MURGUIA CANOVAS |  |  |  |
| GEREINTE RECORSOS HOMANOS                                                       |                            | DIR. DE COMPETITIODAD     | GOBIERNO UNIVERSITARIO        |  |  |  |
| Este documento es propiedad de la Universidad del Fútbol y Ciencias del Deporte |                            |                           |                               |  |  |  |

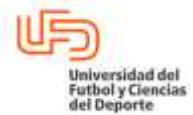

#### MANUAL DE USO Y MANEJO DE SIRECH (SISTEMA DE RECURSOS HUMANOS)

RECURSOS HUMANOS

Vigente a partir de: AGOSTO 2018 Versión: 1.0

UFD-RH-MN-03

Página 9 de 20

Clave:

|            |                       | the second second second second second second second second second second second second second second second s | 10                              |                                                | A CONTRACTOR OF                                  | The second second                                         | THE REPORT OF A                                   |                          |
|------------|-----------------------|----------------------------------------------------------------------------------------------------|---------------------------------|------------------------------------------------|--------------------------------------------------|-----------------------------------------------------------|---------------------------------------------------|--------------------------|
| Fecha:     | 06/11/2               | 2018                                                                                                    |                                 |                                                |                                                  |                                                           |                                                   |                          |
| Empresa:   | Centro                | Universitari                                                                                                   | o del Fútbol y C                | Ciencias del D                                 | Deporte                                          |                                                           | <b>(1</b> )                                       |                          |
| Direccion: | Direcc                | ión de Licen                                                                                                   | ciatura y Posgri                | ado 🔹                                          | - 10                                             |                                                           | 1.                                                |                          |
| Area:      | Todos                 |                                                                                                    |                                 | ,                                              |                                                  |                                                           |                                                   |                          |
| NT =No e   | is tiempo             | Ultimo Proc                                                                                                    | i 💷 NH=No tie<br>ceso Para Este | ne horario                                     | RE=Retar<br>2018 11:00:                          | do 🤍 OK=bien<br>34 No Se Han Pr                           | Enviar<br>ocesado Asistencias F                   | Para Este Dia            |
| NT =No e   | is tiempo             | Ultimo Proc                                                                                                    | NH=No tie<br>eso Para Este      | ne horario Dia: 07/11/2                        | RE=Retar<br>2018 11:00:<br>Martes 06/            | do Grebien<br>34 No Se Han Pri<br>/11/2018                | Enviar<br>ocesado Asistencias F                   | Para Este Dia            |
| NT =No e   | trada                 | Ultimo Proc                                                                                                    | i □ NH=No tie<br>eso Para Este  | ne horario Dia: 07/11/2<br>Salida              | RE=Retar<br>2018 11:00:<br>Martes 06/            | do OK=bien<br>34 No Se Han Pr<br>/11/2018                 | Enviar<br>ocesado Asistencias F                   | Para Este Dia            |
| NT =No e   | trada<br>trada        | Checada                                                                                                    | Incidencia                      | ne horario U<br>Dia: 07/11/2<br>Salida<br>Hora | RE=Retar                                         | do OK=bien<br>34 No Se Han Pr<br>/11/2018<br>Incidencia   | Enviar<br>ocesado Asistencias F<br>Incidencia Dia | Para Este Dia<br>Materia |
| NT =No 6   | trada<br>trada<br>tra | Checada                                                                                                    | Incidencia                      | ne horario U<br>Dia: 07/11/2<br>Salida<br>Hora | RE=Retar<br>2018 11:00:<br>Martes 06/<br>Checada | do 🗍 OK=bien<br>34 No Se Han Pr<br>/11/2018<br>Incidencia | Enviar<br>ocesado Asistencias F<br>Incidencia Dia | Para Este Dia<br>Materia |

### 5. Reporte de Contratos

En este rubro se consultan a las personas a las personas con contrato activo en la institución.

Para obtener el reporte se realiza lo siguiente:

- 1. Seleccionar la empresa.
- 2. Seleccionar la Dirección (Si se requiere un reporte de todos los integrantes de la dirección).
- 3. Seleccionar área (Sí se requiere de un área en específico).
- 4. Seleccionar el tipo de contrato a revisar:
  - a) Administrativos y Operativos
    - b) Docente

|            |    |         |        | REPORTE DE CON           | NTRATOS E    | E EMPLEADOS        |     |  |
|------------|----|---------|--------|--------------------------|--------------|--------------------|-----|--|
| Empresa:   | (1 | Todos   |        |                          |              |                    |     |  |
| Direccion: | 2  | Todos 🔹 |        |                          |              |                    |     |  |
| Area:      | (3 | Todos • | _      |                          |              |                    |     |  |
|            |    |         | 4 Admi | nistrativos y Operativos | St. 1        | Docentes           |     |  |
|            |    |         | Da C   | Clic En El Boton "Env    | lar" Para Ge | anerar La Informac | ion |  |
|            |    |         |        |                          |              |                    |     |  |
|            |    |         |        |                          |              |                    |     |  |
|            |    |         |        |                          |              |                    |     |  |

| Elaboró                                                       | Autorizo                                | Revisó                                              | Libero                                                                               |
|---------------------------------------------------------------|-----------------------------------------|-----------------------------------------------------|--------------------------------------------------------------------------------------|
| T.S.U. ERICK JOSÉ BOMAYÉ HUIZACHE<br>GERENTE RECURSOS HUMANOS | COMITÉ DE RECURSOS HUMANOS              | MCD. VICENTE MORENO CALVA<br>DIR. DE COMPETITIVIDAD | DRA. GABRIELA MURGUIA CANOVAS<br>PRESIDENTA DEL CONSEJO DE<br>GOBIERNO UNIVERSITARIO |
|                                                               | Este documento es propiedad de la Unive | ersidad del Fútbol y Ciencias del Deporte           |                                                                                      |

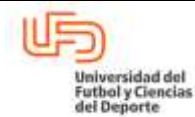

| MANUAL DE USO Y MA | NEJO DE SIRECH (SISTEMA DE I | RECURSOS HUMANOS) |
|--------------------|------------------------------|-------------------|
|                    | Vigente a partir de:         |                   |
| RECORDOD HUMANOD   | AGUSTU 2010                  |                   |
|                    | Versión: 1.0                 | Página 10 de 20   |

#### 6.3 Empleados

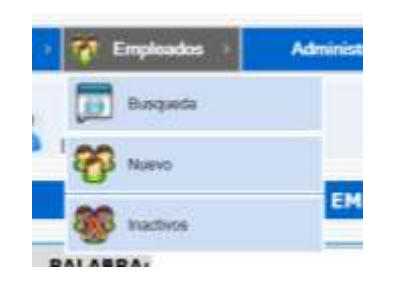

**Búsqueda:** En este rubro se puede encontrar el listado general del personal activo ordenado por alfabeto.

1. También se puede realizar la búsqueda en la opción palabra si se conoce el apellido o nombre del empleado:

|                  |                                                                                      | ENDER                                                                                                    |                                                                                                    |                                                                                                    |                       |                                   |
|------------------|--------------------------------------------------------------------------------------|----------------------------------------------------------------------------------------------------|----------------------------------------------------------------------------------------------------|----------------------------------------------------------------------------------------------------|-----------------------|-----------------------------------|
|                  | 1 PALABRA                                                                            | 1                                                                                                    | Aceptar                                                                                             | Reporte Global - Emple                                                                                              | ados Activos          |                                   |
| Ivarez<br>ara Bu | o Álvarez<br>scar Nombres con o sin acento o<br>nnlo: [Aállvarez, Hern[aálndez       | escriba las vocales con y s                                                                                         | in acento encerrad                                                                                  | as "[]"                                                                                                    |                       |                                   |
| En ambi          | os casos el resultado será todos                                                     | los nombres con o sin ace<br>T Datos Personales V<br>- F - G - H - I - J - K - L                                    | ento.<br>'er Datos De Contra<br>- M - N - O - P - O -                                               | to Ver Asistencias                                                                                                  | - Y - 7               |                                   |
| n amb            | A - B - C - D - E<br>NOMBRE                                                          | Totos nombres con o sin aco<br>Protos Personales V<br>V<br>V<br>V<br>V<br>V<br>V<br>V<br>V<br>V<br>V<br>V<br>V<br>V | ento.<br>/er Datos De Contra<br>- <u>M - N - O - P - Q</u> -                                        | to Ver Asistencias<br>R - S - T - U - V - W - X<br>PUESTO                                                           | <u>- Y - Z</u>        | CREDENCIAL                        |
| in ambi          | A - B - C - D - E<br>NOMBRE<br>Balderas Ortega Yazmin                                | Ios nombres con o sin act<br>Provide Personales V<br>- F - G - H - I - J - K - L -<br>EMPRESA<br>UFD                | ento.<br>/er Datos De Contra<br>- M - N - O - P - Q -<br>Asistente                                  | to Ver Asistencias<br><u>R - S - T - U - V - W - X</u><br>PUESTO<br>De Enlace Operativo                             | - <u>Y</u> - <u>Z</u> | CREDENCIAL<br>9396                |
| in ambi          | A - B - C - D - E<br>NOMBRE<br>Balderas Ortega Yazmin<br>Barba Ostria Beatriz Rebeca | Ios nombres con o sin aco<br>Personales V<br>- F - G - H - I - J - K - L<br>EMPRESA<br>UFD V<br>UFD V<br>VFD V      | ento.<br><u>er Datos De Contra</u><br><u>M - N - O - P - Q</u><br>Asistente<br>Docente<br>Deportiva | to Ver Asistencias<br><u>R - S - T - U - V - W - X</u><br>PUESTO<br>De Enlace Operativo<br>En Maestria En Nutricion | 0<br>0                | <b>CREDENCIAI</b><br>9396<br>3611 |

**Nuevo:** En este rubro se puede dar de alta al nuevo personal, mediante los datos que se obtienen de los documentos probatorios que integra expediente.

Este rubro es de uso exclusivo de la gerencia de Reclutamiento y Selección, y se realiza la carga de datos previo al proceso de contratación.

| Elaboró                                                       | Autorizo                                | Revisó                                              | Libero                                                                               |
|---------------------------------------------------------------|-----------------------------------------|-----------------------------------------------------|--------------------------------------------------------------------------------------|
| T.S.U. ERICK JOSÉ BOMAYÉ HUIZACHE<br>GERENTE RECURSOS HUMANOS | COMITÉ DE RECURSOS HUMANOS              | MCD. VICENTE MORENO CALVA<br>DIR. DE COMPETITIVIDAD | DRA. GABRIELA MURGUIA CANOVAS<br>PRESIDENTA DEL CONSEJO DE<br>GOBIERNO UNIVERSITARIO |
|                                                               | Este documento es propiedad de la Unive | ersidad del Fútbol y Ciencias del Deporte           |                                                                                      |

|                                                                                                    | JAL DE USO Y N                                                  | IANEJO DE S                                    | IRECH                                                          | (SIST     | EMA I      | DE RE                  | CURSO                           | S HUI    | MANO      | S)   |
|----------------------------------------------------------------------------------------------------|-----------------------------------------------------------------|------------------------------------------------|----------------------------------------------------------------|-----------|------------|------------------------|---------------------------------|----------|-----------|------|
|                                                                                                    |                                                                 | Vigente a                                      | partir o                                                       | de:       |            | С                      | ave:                            |          |           |      |
| RECURSO                                                                                                    | OS HUMANOS                                                      | A                                              | GOSTC                                                          | 2018 0    | 8          |                        | U                               | FD-R     | H-MN-     | -03  |
|                                                                                                    |                                                                 | Versión:                                       | 1.0                                                            |           |            | P                      | ágina 1 <sup>.</sup>            | 1 de 2   | 20        |      |
|                                                                                                    |                                                                 |                                                |                                                                |           |            |                        |                                 |          |           |      |
| Datos Persona                                                                                                    | les                                                             |                                                |                                                                |           |            |                        |                                 | _        |           |      |
|                                                                                                    | Nombre(S):                                                      | Apel                                           | llido Paterno:                                                 |           |            |                        | Apellido<br>Materno:            |          |           |      |
|                                                                                                    | Sexo: M 🔘 F 🔍                                                   |                                                | Estado Civil:                                                  | Seleccio  | one 🔹      |                        | Vacionalidad:                   | Seleccia | one 🔻     |      |
|                                                                                                    | LTiene Si<br>Hijos?                                             | Núme                                           | ero De Hijos:                                                  | 1         |            |                        | Trato:                          | Seleccia | one       | 11   |
|                                                                                                    | Alergias:                                                       |                                                |                                                                |           |            |                        | Estado                          | Seleccio | one •     |      |
|                                                                                                    |                                                                 |                                                |                                                                |           | _          |                        | Persone.                        |          |           |      |
| Domicilio                                                                                                    |                                                                 |                                                |                                                                |           |            |                        |                                 |          |           |      |
| Calle:                                                                                                    |                                                                 |                                                | N                                                              | o.Ext:    |            | No. Int:               | i.                              | C.P.     |           |      |
| Colonia:                                                                                                    | 1200 COLUMN                                                     |                                                | Tele                                                           | efono:    |            |                        | Telefond                        | Movil    |           |      |
| Pais: Sele                                                                                                    | eccione • Estado                                                | Seleccione *                                   | Mun                                                            | Icipio: S | Seleccione |                        |                                 | _        |           |      |
| Con: Sele                                                                                                    | eccione •                                                       |                                                |                                                                |           |            |                        |                                 |          |           |      |
|                                                                                                    |                                                                 |                                                |                                                                |           |            |                        |                                 |          |           |      |
| Documenta                                                                                                    | cion                                                            |                                                |                                                                |           |            |                        |                                 |          |           |      |
| Documenta<br>CURP:<br>Cartilla                                                                                                    | cion                                                            | Crede                                          | RFC:                                                           |           |            |                        | (MSS:                           |          |           |      |
| Documenta<br>CURP:<br>Cartilla<br>Militar:                                                                                                    | cion                                                            | Crede                                          | RFC:<br>Inclai De<br>Elector:                                  |           | 10000      |                        | (MSS:                           |          |           |      |
| Documenta<br>CURP:<br>Cartilla<br>Militar:<br>RPD:                                                                                                    | cion                                                            | Crede                                          | RFC:<br>encial De<br>Elector:<br>cia RPD:                      |           |            |                        | (MSS:                           |          |           |      |
| Documenta<br>CURP:<br>Cartilla<br>Militar:<br>RPD:                                                                                                    | cion                                                            | Crede                                          | RFC:<br>inclal De<br>Elector:<br>cla RPD:                      |           |            |                        | MSS:                            |          |           |      |
| Documenta<br>CURP:<br>Cartilla<br>Militar:<br>RPD:                                                                                                    | cion                                                            | Crede                                          | RFC:<br>encial De<br>Elector:<br>cia RPD:                      |           |            |                        | (MSS:                           |          |           |      |
| Documenta<br>CURP:<br>Cartilla<br>Militari<br>RPD:                                                                                                    | cion<br>Academico                                               | Crede                                          | RFC:<br>inclal De<br>Elector:<br>cla RPD:                      |           |            |                        | MSS:                            |          |           |      |
| Documenta<br>CURP:<br>Cartilla<br>Militar:<br>RPD:<br>Ultimo Grado<br>Grado I<br>Estudio                                                                                                    | cion<br>Academico<br>De Seleccione V                            | Crede<br>Vigen<br>Institucion:                 | RFC:<br>encial De<br>Elector:<br>cia RPD:                      |           |            |                        | (MSS:                           |          |           |      |
| Documenta<br>CURP:<br>Cartilla<br>Militari<br>RPD:<br>Ultimo Grado<br>Estudic<br>Ciudad, Estad                                                                                                    | cion<br>Academico<br>De<br>Ss: Seleccione V                     | Crede<br>Vigen<br>Institucion:                 | RFC:<br>molal De<br>Elector:<br>cla RPD:<br>Año Ingr           | eso:      |            | Año Egre               | (MSS:                           | Cel      | tificado: | SI 🕘 |
| Documenta<br>CURP:<br>Cartilla<br>Militar:<br>RPD:<br>Ultimo Grado<br>Estudio<br>Ciudad, Estad<br>Titulo O Gra<br>Academic                                                                                                    | cion<br>Academico<br>De Seleccione V<br>Io:<br>do               | Crede<br>Vigen<br>Institucion:                 | RFC:<br>inclal De<br>Elector:<br>cla RPD:<br>Año Ingr          | eso:      |            | Año Egre               | IMSS:                           | Cet      | tificado: | SI   |
| Uitimo Grado<br>Grado I<br>Estudio<br>Ciudad, Estad<br>Titulo O Gra<br>Academio                                                                                                    | cion<br>Academico<br>De Seleccione V<br>Io:<br>do               | Crede<br>Vigen<br>Institucion:                 | RFC:<br>mclal De<br>Elector:<br>cla RPD:<br>Año Ingr           | eso:      |            | Año Egre               | IMSS:                           | Cet      | tificado: | SI   |
| Documenta<br>CURP:<br>Cartilla<br>Militar:<br>RPD:<br>Ultimo Grado<br>Grado I<br>Estudio<br>Ciudad, Estad<br>Ciudad, Estad<br>Titulo O Gra<br>Academic                                                                                                    | cion<br>Academico<br>De Seleccione V<br>Io:<br>do<br>co:        | Crede<br>Vigen<br>Institucion:                 | RFC:<br>inclai De<br>Elector:<br>cla RPD:<br>Año Ingr          | eso:      |            | Año Egre               | IMSS:                           | Cet      | tificado: | SI O |
| Documenta<br>CURP:<br>Cartilla<br>Militar:<br>RPD:<br>Ultimo Grado<br>Grado I<br>Estudio<br>Ciudad, Estad<br>Titulo O Gra<br>Academic<br>Ultimo Empl<br>Empresa:                                                                                               | cion<br>Academico<br>De<br>Ss: Seleccione V<br>Io:<br>do<br>co: | Crede<br>Vigen<br>Institucion:                 | RFC:<br>Elector:<br>cla RPD:<br>Año Ingr                       | eso:      | uesto:     | Año Egre               | (MSS:<br>150:                   | Cet      | tificado: | SI 🗐 |
| Documenta<br>CURP:<br>Cartilla<br>Militari<br>RPD:<br>Ultimo Grado<br>Grado I<br>Estudio<br>Ciudad, Estad<br>Titulo O Gra<br>Academic<br>Ultimo Empl<br>Empresa:<br>Fecha De                                                                                   | Academico<br>De<br>Isi Seleccione V<br>Io:<br>do<br>Ieo         | Crede<br>Vigen<br>Institucion:                 | RFC:<br>Inclal De<br>Elector:<br>cla RPD:<br>Año Ingr          | eso:      | uesto:     | Año Egre               | IMSS:                           | Cet      | tificado: | SI   |
| Documenta<br>CURP:<br>Cartilla<br>Militar:<br>RPD:<br>Ultimo Grado<br>Grado I<br>Estudio<br>Ciudad, Estad<br>Titulo O Gra<br>Academic<br>Ultimo Empl<br>Empresa:<br>Fecha De<br>Ingreso:<br>Jafa                                                               | cion Academico De Seleccione io: do co:                         | Crede<br>Vigen<br>Institucion:<br>Fecha De Egi | RFC:<br>inclal De<br>Elector:<br>cla RPD:<br>Año Ingr          | eso:      | uesto:     | Año Egre               | imss:                           | Cet      | tificado: | SI O |
| Documenta<br>CURP:<br>Cartilla<br>Militari<br>RPD:<br>Ultimo Grado<br>Grado I<br>Estudio<br>Ciudad, Estad<br>Titulo O Gra<br>Academic<br>Ultimo Empl<br>Empresa:<br>Fecha De<br>Ingreso:<br>Jefe<br>Inmediato:                                                 | Academico<br>De Seleccione V<br>Io:<br>do<br>oo:                | Crede<br>Vigen<br>Institucion:<br>Fecha De Egr | RFC:<br>Inclal De<br>Elector:<br>cla RPD:<br>Año Ingr<br>neso: | eso:      | uesto:     | Año Egre<br>Telé<br>Su | MSS:                            | Cel      | tificado: | SI O |
| Documenta<br>CURP:<br>Cartilla<br>Militar:<br>RPD:<br>Ultimo Grado<br>Estudio<br>Ciudad, Estadio<br>Ciudad, Estadio<br>Ciudad, Estadio<br>Ciudad, Estadio<br>Titulo O Gra<br>Academic<br>Ultimo Empl<br>Empresa:<br>Fecha De<br>Ingreso:<br>Jefe<br>Inmediato: | Academico De Seleccione Io: do o:                               | Crede<br>Vigen<br>Institucion:                 | RFC:<br>Inclai De<br>Elector:<br>cia RPD:<br>Año Ingr          | eso:      | uesto:     | Año Egre<br>Telé<br>Su | MSS:<br>iso:<br>fono:<br>ieldo: | Cet      | tificado: | SI O |
| Documenta<br>CURP:<br>Cartilla<br>Militar:<br>RPD:<br>Ultimo Grado<br>Grado I<br>Estudio<br>Ciudad, Estad<br>Titulo O Gra<br>Academic<br>Ultimo Empl<br>Empresa:<br>Fecha De<br>Ingreso:<br>Jefe<br>Inmediato:                                                 | Academico De Seleccione Io: Io: Io: Io: Io: Io: Io: Io: Io: Io: | Crede<br>Vigen<br>Institucion:<br>Fecha De Egi | RFC:<br>encial De<br>Elector:<br>cia RPD:<br>Año Ingr          | eso:<br>P | uesto:     | Año Egre               | MSS:<br>so:<br>fono:<br>eldo:   | Cet      | tificado: | SI 🗐 |

Este documento es propiedad de la Universidad del Fútbol y Ciencias del Deporte

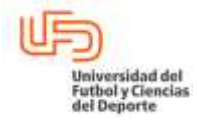

| MANUAL DE USO Y MA | NEJO DE SIRECH (SISTEMA DE I        | RECURSOS HUMANOS)      |
|--------------------|-------------------------------------|------------------------|
| RECURSOS HUMANOS   | Vigente a partir de:<br>AGOSTO 2018 | Clave:<br>UFD-RH-MN-03 |
|                    | Versión: 1.0                        | Página 12 de 20        |

**Inactivos:** En este rubro se puede encontrar el listado general del personal inactivo ordenado por alfabeto.

| lúsqueda<br>Ilvarez o<br>Vara Busc<br>or ejemp<br>in ambos   | PALABRA:<br>sensible a palabras con acento,<br>Álvarez<br>ar Nombres con o sin acento eso<br>lo: [AÁ]lvarez, Hern[aá]ndez<br>casos el resultado será todos lo<br>Ver [<br>A - B - C - D - E -<br>NOMBRE                                                                                                    | para buscar un nombre<br>riba las vocales con y si<br>s nombres con o sin ace<br>patos Personales Vi<br>F - G - H - I - J - K - L - | Aceptar Reporte Clobu<br>que lleve acento escribala incluyer<br>in acento encerradas "[]"<br>ento.<br>er Datos De Contrato Ver Asis<br>M - N - O - P - Q - R - S - T - U - N | I - Empleados Activo:<br>ido el acento ortogra<br>tencias | ifico, ejemplo: |
|--------------------------------------------------------------|----------------------------------------------------------------------------------------------------|----------------------------------------------------------------------------------------------------|----------------------------------------------------------------------------------------------------|-----------------------------------------------------------|-----------------|
| Búsqueda<br>Alvarez o<br>Para Busc<br>Joor ejemp<br>En ambos | Alvarez<br>Alvarez<br>ar Nombres con o sin acento eso<br>lo: [AÅ]lvarez, Hern[aå]ndez<br>casos el resultado será todos lo<br>Ver [<br>A - B - C - D - E -<br>NOMBRE                                                                                                    | para buscar un nombre<br>riba las vocales con y si<br>s nombres con o sin ace<br>patos Personales Vi<br>F - G - H - I - I - C - L - | que lleve acento escribala incluyer<br>in acento encerradas "[]"<br>into.<br>er Datos De Contrato Ver Asis<br>M - N - O - P - Q - R - S - T - U - N                          | ido el acento ortogra<br>tencias                          | ifico, ejemplo: |
| 2                                                            | • Ver [<br><u>A - B - C - D - E -</u><br>NOMBRE                                                                                                    | Patos Personales (2) Vi<br>E · G · H · I · J · K · L ·<br>ENDRESA                                                                   | er Datos De Contrato Ver Asis<br>M • N • O • P • Q • R • S • T • U • V                                                                                                    | tencias                                                   |                 |
| 2                                                            | NOMBRE                                                                                                    | EMODECA                                                                                                    | the state was and the same state of                                                                                                    | <u>/-W-X-Y-Z</u>                                          |                 |
|                                                              | A service of the service of the serv | EMPRESA                                                                                                    | PUESTO                                                                                                    |                                                           | CREDENCIAL      |
|                                                              | Acosta Arellanos Raybel Nayib                                                                                                    | UFD                                                                                                    | Promotor De Ventas                                                                                                    | 0                                                         | Inactivo        |
| estos:                                                       | En este rubro se pued                                                                                                    | e editar, eliminar                                                                                                    | ones <b>Truc</b><br>o agregar puestos de tr                                                                                                    | abajo a las áre                                           | eas.            |
| a <b>agre</b>                                                | <b>gar</b> un puesto realizar                                                                                                    | lo siguiente:                                                                                                    |                                                                                                    |                                                           |                 |
| 1. Sele<br>2. Sele<br>3. Sele<br>4. Bote                     | eccionar la empresa.<br>eccionar la Dirección.<br>eccionar área.<br>ón "enviar":<br>turar el nuevo puesto.<br>eccionar tipo de puesto.                                                                                                    | ).                                                                                                    |                                                                                                    |                                                           |                 |
| 5. Cap<br>6. Sele<br>7. Bote                                 | on "guardar"                                                                                                    |                                                                                                    |                                                                                                    |                                                           |                 |

| Elaboró                                                       | Autorizo                                | Revisó                                              | Libero                                                                               |
|---------------------------------------------------------------|-----------------------------------------|-----------------------------------------------------|--------------------------------------------------------------------------------------|
|                                                               |                                         |                                                     |                                                                                      |
| T.S.U. ERICK JOSÉ BOMAYÉ HUIZACHE<br>GERENTE RECURSOS HUMANOS | COMITÉ DE RECURSOS HUMANOS              | MCD. VICENTE MORENO CALVA<br>DIR. DE COMPETITIVIDAD | DRA. GABRIELA MURGUIA CANOVAS<br>PRESIDENTA DEL CONSEJO DE<br>GOBIERNO UNIVERSITARIO |
|                                                               | Este documento es propiedad de la Unive | rsidad del Fútbol y Ciencias del Deporte            |                                                                                      |

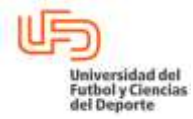

| MANUAL DE USO Y MAI | NEJO DE SIRECH (SISTEMA DE F        | RECURSOS HUMANOS)      |
|---------------------|-------------------------------------|------------------------|
| RECURSOS HUMANOS    | Vigente a partir de:<br>AGOSTO 2018 | Clave:<br>UFD-RH-MN-03 |
|                     | Versión: 1.0                        | Página 13 de 20        |

|                           |              | CREAK - MODIF                                    | CAR - ELIMINAR POR             | alua                     |           |   |   |
|---------------------------|--------------|--------------------------------------------------|--------------------------------|--------------------------|-----------|---|---|
| Empresa:                  | C            | Centro Universitario del Fútbol y Ciencias del D | eporte                         | 23.6                     |           |   |   |
| Direccion:                | (:           | Dirección de Comunicación 🔹                      |                                |                          |           |   |   |
| Area:                     | C            | Comunicacion 🔹                                   |                                |                          |           |   |   |
|                           |              | Clic Para Actu                                   | Enviar<br>Slizar 🔀 Clic Para E | iminar                   |           |   |   |
| uestos Para               | Esta         | 4 ■<br>✓ Clic Para Actu<br>Area                  | Enviar                         | iminar                   |           |   |   |
| uestos Para<br>1 Directo  | Esta<br>r de | Clic Para Actu<br>Area<br>Comunicacion           | Enviar<br>slizar 🔀 Clic Para E | iminar<br>Administrativo | Docente   | ~ | > |
| Puestos Para<br>1 Directo | Esta<br>r de | Clic Para Actu<br>Clic Para Actu                 | Enviar<br>slizar 🔀 Clic Para E | iminar<br>Administrativo | C Docente | ¥ | > |

Para modificar un puesto realizar lo siguiente:

- 1. Seleccionar la empresa.
- 2. Seleccionar la Dirección.
- 3. Seleccionar área.
- 4. Botón "enviar":
- 5. Capturar el nuevo nombre del puesto a actualizar.
- 6. Seleccionar tipo de puesto.
- 7. Clic para actualizar.

|                                   | CREAR - MODIFICAR - EL                                 | IMINAR PUESTOS     |         |        |
|-----------------------------------|--------------------------------------------------------|--------------------|---------|--------|
| Empresa:                          | 1 ntro Universitario del Fútbol y Ciencias del Deporte | 2. <b>▼</b> 3      |         |        |
| Direccion:                        | 2 ección de Comunicación 🔹                             |                    |         |        |
| Area:                             | 3 municacion •                                         |                    |         |        |
|                                   | Clic Para Actualizar                                   | Clic Para Eliminar |         |        |
| uestos Para Es                    | Clic Para Actualizar                                   | Clic Para Eliminar |         |        |
| uestos Para Est                   | Clic Para Actualizar                                   | Clic Para Eliminar | Docente | (7)♥ ¥ |
| uestos Para Est<br>1 5 Director d | Clic Para Actualizar                                   | Clic Para Eliminar | Cocente | (7♥ ¥  |

| Elaboró                                                                         | Autorizo                   | Revisó                                              | Libero                                                                               |  |  |
|---------------------------------------------------------------------------------|----------------------------|-----------------------------------------------------|--------------------------------------------------------------------------------------|--|--|
| T.S.U. ERICK JOSÉ BOMAYÉ HUIZACHE<br>GERENTE RECURSOS HUMANOS                   | COMITÉ DE RECURSOS HUMANOS | MCD. VICENTE MORENO CALVA<br>DIR. DE COMPETITIVIDAD | DRA. GABRIELA MURGUIA CANOVAS<br>PRESIDENTA DEL CONSEJO DE<br>GOBIERNO UNIVERSITARIO |  |  |
| Este documento es propiedad de la Universidad del Fútbol y Ciencias del Deporte |                            |                                                     |                                                                                      |  |  |

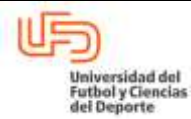

| MANUAL DE USO Y MANEJO DE SIRECH (SISTEMA DE RECURSOS HUMANOS) |                                     |                        |  |  |  |
|----------------------------------------------------------------|-------------------------------------|------------------------|--|--|--|
| RECURSOS HUMANOS                                               | Vigente a partir de:<br>AGOSTO 2018 | Clave:<br>UFD-RH-MN-03 |  |  |  |
|                                                                | Versión: 1.0                        | Página 14 de 20        |  |  |  |
|                                                                |                                     |                        |  |  |  |

Para eliminar un puesto realizar lo siguiente:

- 1. Seleccionar la empresa.
- 2. Seleccionar la Dirección.
- 3. Seleccionar área.
- 4. Botón "enviar":
- 5. Clic para eliminar.

| 1     |               | CREAR - MODIFICAR - ELIM                               | INAR PUESTOS               |              |
|-------|---------------|--------------------------------------------------------|----------------------------|--------------|
| Emp   | presa:        | 1 ntro Universitario del Fútbol y Ciencias del Deporte |                            |              |
| Dire  | accion:       | 2 ección de Comunicación 🔹                             |                            |              |
| Are   | a:            | 3 municacion *                                         |                            |              |
| Pues  | tos Para Esta | Clic Para Actualizar 🛛 💥 C                             | lic Para Eliminar          |              |
| Puest | tos Para Esta | Area                                                   |                            |              |
| 1     | Director de   | Comunicacion                                           | 🔹 Administrativo 👘 Docente | < <u>5</u> × |
| -     |               |                                                        |                            |              |
|       |               | Crear Puesto                                           |                            |              |

Áreas: En este rubro se puede editar, inactivar o agregar áreas de trabajo a las Direcciones.

Para agregar un área realizar lo siguiente:

- 1. Seleccionar la empresa.
- 2. Seleccionar la Dirección.
- 3. Botón "enviar".
- 4. Capturar el nombre del área nueva.
- 5. Botón "guardar"

| Flaboró                                                                         | Autorizo                   | Revisó                                              | Libero                                                                               |  |  |
|---------------------------------------------------------------------------------|----------------------------|-----------------------------------------------------|--------------------------------------------------------------------------------------|--|--|
| 2.35010                                                                         |                            |                                                     | 2.0010                                                                               |  |  |
|                                                                                 |                            |                                                     |                                                                                      |  |  |
| T.S.U. ERICK JOSÉ BOMAYÉ HUIZACHE<br>GERENTE RECURSOS HUMANOS                   | COMITÉ DE RECURSOS HUMANOS | MCD. VICENTE MORENO CALVA<br>DIR. DE COMPETITIVIDAD | DRA. GABRIELA MURGUIA CANOVAS<br>PRESIDENTA DEL CONSEJO DE<br>GOBIERNO UNIVERSITARIO |  |  |
| Este documento es propiedad de la Universidad del Fútbol y Ciencias del Deporte |                            |                                                     |                                                                                      |  |  |

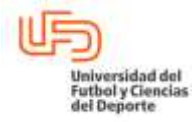

| MANUAL DE USO Y MANEJO DE SIRECH (SISTEMA DE RECURSOS HUMANOS) |                                     |                        |  |  |  |
|----------------------------------------------------------------|-------------------------------------|------------------------|--|--|--|
| RECURSOS HUMANOS                                               | Vigente a partir de:<br>AGOSTO 2018 | Clave:<br>UFD-RH-MN-03 |  |  |  |
|                                                                | Versión: 1.0                        | Página 15 de 20        |  |  |  |

| Emp  | ccion: 2 Dirección de Comunicación *          | 2.1 |        |   |   |
|------|-----------------------------------------------|-----|--------|---|---|
|      | 3 Enviar                                      |     |        |   |   |
| reas | 🫩 Clic Para Actualizar 🛛 🔀 Clic Para Eliminar |     | Activo |   |   |
| 1    | Centro General de Operaciones (C.G.O.)        |     |        | ~ | > |
| 2    | Comunicacion                                  |     | 2      | V | > |
|      |                                               |     |        |   |   |

Para modificar un área realizar lo siguiente:

- 1. Seleccionar la empresa.
- 2. Seleccionar la Dirección.
- 3. Botón "enviar".
- 4. Capturar el nuevo nombre del área a actualizar.
- 5. Clic para actualizar.

| ELIMINAR AREAS                                      |                                                                                     |
|-----------------------------------------------------|-------------------------------------------------------------------------------------|
| ar<br>X Clic Para Eliminar                          |                                                                                     |
| ar<br>X Clic Para Eliminar                          |                                                                                     |
| Clic Para Eliminar                                  | A-48.00                                                                             |
| 🔀 Clic Para Eliminar                                | A-810-0                                                                             |
|                                                     | Activo                                                                              |
|                                                     | ACUVO                                                                               |
|                                                     | x 5 🛷  💥                                                                            |
|                                                     | e 🖌 💥                                                                               |
| Area                                                |                                                                                     |
|                                                     | Guardar                                                                             |
|                                                     |                                                                                     |
| Revisó                                              | Libero                                                                              |
| MCD. VICENTE MORENO CALVA<br>DIR. DE COMPETITIVIDAD | DRA. GABRIELA MURGUIA CANOVA<br>PRESIDENTA DEL CONSEJO DE<br>GOBIERNO UNIVERSITARIO |
|                                                     | Area<br>Revisó<br>MCD. VICENTE MORENO CALVA<br>DIR. DE COMPETITIVIDAD               |

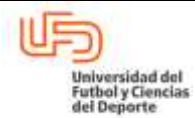

| MANUAL DE USO Y MANEJO DE SIRECH (SISTEMA DE RECURSOS HUMANOS) |                                     |                        |  |  |  |
|----------------------------------------------------------------|-------------------------------------|------------------------|--|--|--|
| RECURSOS HUMANOS                                               | Vigente a partir de:<br>AGOSTO 2018 | Clave:<br>UFD-RH-MN-03 |  |  |  |
|                                                                | Versión: 1.0                        | Página 16 de 20        |  |  |  |

Para eliminar un área realizar lo siguiente:

- 1. Seleccionar la empresa.
- 2. Seleccionar la Dirección.
- 3. Botón "enviar".
- 4. Capturar el nuevo nombre del área a actualizar.
- 5. Clic para eliminar.

| -     | CREAR                                            | - MODIFICAR - ELIMINAR     | AREAS      |        |         |    |
|-------|--------------------------------------------------|----------------------------|------------|--------|---------|----|
| Emp   | resa: (1) Centro Universitario del Fútbol y Cien | cias del Deporte           | •          |        |         |    |
| Direc | ccion: (2) Dirección de Comunicación             | T                          | 2001       |        |         |    |
|       |                                                  | 3 Enviar                   |            |        |         |    |
|       | Serie 1                                          | Para Actualizar 🗙 Clic Par | a Eliminar |        |         |    |
| reas  | ent t                                            |                            |            | Activo | l.      |    |
| 1 (4  | Centro General de Operaciones (C.G.O.)           |                            |            |        | <       | )× |
| 2     | Comunicacion                                     |                            |            |        | V       | ×  |
|       |                                                  | Crear Area                 |            |        |         |    |
| Alura | /a Area                                          |                            |            |        | Guardar |    |

**Direcciones:** En este rubro se puede editar, inactivar o agregar Direcciones de trabajo a la Empresa.

Para agregar una Dirección realizar lo siguiente:

- 1. Seleccionar la empresa.
- 2. Botón "enviar".
- 3. Capturar el nombre de la nueva Dirección.
- 4. Seleccionar al menos un usuario que pueda consultar la información de la Dirección.
- 5. Botón "guardar"

| Elaboró                                                                         | Autorizo                   | Revisó                                              | Libero                                                                               |  |
|---------------------------------------------------------------------------------|----------------------------|-----------------------------------------------------|--------------------------------------------------------------------------------------|--|
|                                                                                 |                            |                                                     |                                                                                      |  |
| T.S.U. ERICK JOSÉ BOMAYÉ HUIZACHE<br>GERENTE RECURSOS HUMANOS                   | COMITÉ DE RECURSOS HUMANOS | MCD. VICENTE MORENO CALVA<br>DIR. DE COMPETITIVIDAD | DRA. GABRIELA MURGUIA CANOVAS<br>PRESIDENTA DEL CONSEJO DE<br>GOBIERNO UNIVERSITARIO |  |
| Este documento es propiedad de la Universidad del Fútbol y Ciencias del Deporte |                            |                                                     |                                                                                      |  |

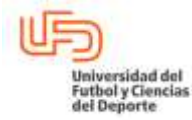

| MANUAL DE USO Y MANEJO DE SIRECH (SISTEMA DE RECURSOS HUMANOS) |                                     |                        |  |  |  |
|----------------------------------------------------------------|-------------------------------------|------------------------|--|--|--|
| RECURSOS HUMANOS                                               | Vigente a partir de:<br>AGOSTO 2018 | Clave:<br>UFD-RH-MN-03 |  |  |  |
|                                                                | Versión: 1.0                        | Página 17 de 20        |  |  |  |

| erviar                                                                                                    |                                    |
|----------------------------------------------------------------------------------------------------|------------------------------------|
| Slic Para Actualizar 🔰                                                                                                    | K Clic Para Eliminar               |
| irecciones Para Esta Empresa                                                                                                    | Activo                             |
| 1 Dirección Academica Deportiva                                                                                                    | ×                                  |
| Crear Direct                                                                                                    | cion                               |
| Nueva Direccion 3                                                                                                    | 5 Guardar                          |
| Selecciona Usuarios Que Veran Informaci                                                                                                    | ion Del Personal De Esta Direccion |
| 1 Alejandro.Acevedo                                                                                                    |                                    |
| 2 🗇 Alejandro.Carrera                                                                                                    |                                    |
|                                                                                                    |                                    |
| 3 Alejandro.Torres a modificar una Dirección realizar lo siguiente:                                                                                                    |                                    |
| <ul> <li>a <i>modificar</i> una Dirección realizar lo siguiente:</li> <li>1. Seleccionar la empresa.</li> <li>2. Botón "enviar".</li> <li>3. Capturar el nombre de la Dirección a modificar.</li> <li>4. Clic para actualizar.</li> </ul>                                                                                                    |                                    |
| <ul> <li>a modificar una Dirección realizar lo siguiente:</li> <li>Seleccionar la empresa.</li> <li>Botón "enviar".</li> <li>Capturar el nombre de la Dirección a modificar.</li> <li>Clic para actualizar.</li> </ul>                                                                                                    | IINAR DIRECCIONES                  |
| <ul> <li>a modificar una Dirección realizar lo siguiente:</li> <li>1. Seleccionar la empresa.</li> <li>2. Botón "enviar".</li> <li>3. Capturar el nombre de la Dirección a modificar.</li> <li>4. Clic para actualizar.</li> </ul> CREAR - MODIFICAR - ELIM Empresa: 1 Centro Universitario del Fútbol y Ciencias del Deporte 2 Enviar                                                                  | IINAR DIRECCIONES                  |
| <ul> <li>a modificar una Dirección realizar lo siguiente:</li> <li>1. Seleccionar la empresa.</li> <li>2. Botón "enviar".</li> <li>3. Capturar el nombre de la Dirección a modificar.</li> <li>4. Clic para actualizar.</li> </ul> CREAR - MODIFICAR - ELIM Empresa: 1 Centro Universitario del Fútbol y Ciencias del Deporte 2 Ervelar                                                                 | IINAR DIRECCIONES                  |
| <ul> <li>Alejandro.Torres</li> <li>Ta modificar una Dirección realizar lo siguiente:</li> <li>Seleccionar la empresa.</li> <li>Botón "enviar".</li> <li>Capturar el nombre de la Dirección a modificar.</li> <li>Clic para actualizar.</li> </ul> CREAR - MODIFICAR - ELIM Empresa: 1 Centro Universitario del Fútbol y Ciencias del Deporte 2 Enviar Clic Para Actualizar Irecciones Para Esta Empresa | VINAR DIRECCIONES                  |

Para eliminar una Dirección realizar lo siguiente:

- 1. Seleccionar la empresa.
- 2. Botón "enviar".

| Elaboró                                                       | Autorizo                                | Revisó                                              | Libero                                                                               |
|---------------------------------------------------------------|-----------------------------------------|-----------------------------------------------------|--------------------------------------------------------------------------------------|
| T.S.U. ERICK JOSÉ BOMAYÉ HUIZACHE<br>GERENTE RECURSOS HUMANOS | COMITÉ DE RECURSOS HUMANOS              | MCD. VICENTE MORENO CALVA<br>DIR. DE COMPETITIVIDAD | DRA. GABRIELA MURGUIA CANOVAS<br>PRESIDENTA DEL CONSEJO DE<br>GOBIERNO UNIVERSITARIO |
|                                                               | Este documento es propiedad de la Unive | ersidad del Fútbol y Ciencias del Deporte           |                                                                                      |

| Universidad del<br>Futbol y Ciencias<br>del Deporte                                                                                                    |                                                                        |                                                                          |  |  |
|----------------------------------------------------------------------------------------------------|------------------------------------------------------------------------|--------------------------------------------------------------------------|--|--|
| MANUAL DE USO Y MANEJO DE SIRECH (SISTEMA DE RECURSOS HUMANOS)                                                                                                    |                                                                        |                                                                          |  |  |
| RECURSOS HUMANOS                                                                                                    | Vigente a partir de:<br>AGOSTO 2018                                    | Clave:<br>UFD-RH-MN-03                                                   |  |  |
|                                                                                                    | Versión: 1.0                                                           | Página 18 de 20                                                          |  |  |
|                                                                                                    |                                                                        | 5                                                                        |  |  |
| <ol> <li>Ubicar el nombre de la Directo</li> <li>Clic para eliminar.</li> </ol>                                                                                                    | cción a eliminar.                                                      |                                                                          |  |  |
|                                                                                                    | REAR - MODIFICAR - ELIMINAR DIRECCIO                                   | NES                                                                      |  |  |
| Empresa: Centro Universitario del Fut                                                                                                    | bol y Ciencias del Deporte                                             |                                                                          |  |  |
|                                                                                                    | 2 Enviar                                                               |                                                                          |  |  |
|                                                                                                    | 👻 Clic Para Actualizar 🛛 💥 Clic Para Elimina                           |                                                                          |  |  |
| Direcciones Para Esta Empresa                                                                                                    |                                                                        | Activo                                                                   |  |  |
| 1 3 Dirección Academica Deportiva                                                                                                    |                                                                        | Ø 💜 4 💥                                                                  |  |  |
| 6.5 Control de Acceso a Gimnasio.                                                                                                    |                                                                        |                                                                          |  |  |
| Acceso a Gym: En este rubro se pueden verificar los accesos del personal al gimnasio, esto con la finalidad de que el personal no haga uso de este beneficio cuando se encuentre en horas laborales. |                                                                        |                                                                          |  |  |
| 6.6 Reporte Global – Empleados                                                                                                    | Activos.                                                               |                                                                          |  |  |
| Este rubro permite al usuario reali<br>opción el habilitar los campos qu<br>manera global.                                                                                                    | zar la consulta de los datos de lo<br>le se desean consultar por si de | s empleados activo, teniendo como<br>esea verificar uno en particular de |  |  |

Para obtener el reporte realizar lo siguiente:

1. Clic en el botón Reporte Global – Empleados Activos.

| Elaboró                                                                         | Autorizo                   | Revisó                                              | Libero                                                                               |
|---------------------------------------------------------------------------------|----------------------------|-----------------------------------------------------|--------------------------------------------------------------------------------------|
| T.S.U. ERICK JOSÉ BOMAYÉ HUIZACHE<br>GERENTE RECURSOS HUMANOS                   | COMITÉ DE RECURSOS HUMANOS | MCD. VICENTE MORENO CALVA<br>DIR. DE COMPETITIVIDAD | DRA. GABRIELA MURGUIA CANOVAS<br>PRESIDENTA DEL CONSEJO DE<br>GOBIERNO UNIVERSITARIO |
| Este documento es propiedad de la Universidad del Fútbol y Ciencias del Deporte |                            |                                                     |                                                                                      |

| Universidad del<br>Futbol y Ciencias<br>del Deporte | UNIVERSIDAD DEL FUTBOL Y CIENCIAS    | DEL DEPORTE                 |
|-----------------------------------------------------|--------------------------------------|-----------------------------|
| MANUA                                               | L DE USO Y MANEJO DE SIRECH (SISTEMA | <b>DE RECURSOS HUMANOS)</b> |
|                                                     | Vigente a partir de:                 | Clave:                      |

Clave: UFD-RH-MN-03

AGOSTO 2018 Versión: 1.0

UFD-RH-MI Página 19 de 20

| EMPLEADOS ACTIVOS |                                            |  |  |
|-------------------|--------------------------------------------|--|--|
| PALABRA:          | Aceptar Reporte Global - Empleados Activos |  |  |

- 2. Seleccionar la unidad de negocio.
- 3. Seleccionar la Dirección (Si se requiere el reporte una dirección específica).
- 4. Seleccionar área (Sí se requiere el reporte de un área específica).
- 5. Clic en el botón "ver personal"

**RECURSOS HUMANOS** 

| RECH                                                                                                    |                                                                                                    |                  | UF9<br>200 |
|----------------------------------------------------------------------------------------------------|----------------------------------------------------------------------------------------------------|------------------|------------|
| Seleccione criterios de búsqueda                                                                                                    | Seleccione dirección:                                                                                            | Seleccione anea: |            |
| and present the desired of the second second s | and the second second second second second second second second second second second second second second second |                  |            |

#### Se obtiene el siguiente reporte

| RECH                      |                                                       |        | 600<br>11  |
|---------------------------|-------------------------------------------------------|--------|------------|
| Lista de personal         |                                                       |        |            |
|                           |                                                       | Busche | c+         |
| Nombre Completo           | Empresa                                               |        | Credencial |
| Acevedo Hidalgo Alejandro | Centro Universitano del Fútbol y Cienciae del Deporte |        | 0003       |

| Elaboró                                                                         | Autorizo                   | Revisó                                              | Libero                                                                               |
|---------------------------------------------------------------------------------|----------------------------|-----------------------------------------------------|--------------------------------------------------------------------------------------|
| T.S.U. ERICK JOSÉ BOMAYÉ HUIZACHE<br>GERENTE RECURSOS HUMANOS                   | COMITÉ DE RECURSOS HUMANOS | MCD. VICENTE MORENO CALVA<br>DIR. DE COMPETITIVIDAD | DRA. GABRIELA MURGUIA CANOVAS<br>PRESIDENTA DEL CONSEJO DE<br>GOBIERNO UNIVERSITARIO |
| Este documento es propiedad de la Universidad del Fútbol y Ciencias del Deporte |                            |                                                     |                                                                                      |

| Universidad del<br>Futbol y Ciencias<br>del Deporte                                                                                                    |                            |                                                     |                                                                                      |  |  |
|----------------------------------------------------------------------------------------------------|----------------------------|-----------------------------------------------------|--------------------------------------------------------------------------------------|--|--|
| MANUAL DE USO Y MANEJO DE SIRECH (SISTEMA DE RECURSOS HUMANOS)                                                                                                    |                            |                                                     |                                                                                      |  |  |
| Vigente a partir de: Clave:<br>RECURSOS HUMANOS AGOSTO 2018 UFD-RH-MN-03                                                                                                    |                            |                                                     |                                                                                      |  |  |
| Versión: 1.0 Página 20 de 20                                                                                                    |                            |                                                     |                                                                                      |  |  |
|                                                                                                    |                            |                                                     |                                                                                      |  |  |
| 6. Realizar selección d                                                                                                    | e datos deseados.          |                                                     |                                                                                      |  |  |
| E F. Nac.                                                                                                    |                            |                                                     |                                                                                      |  |  |
| II REC                                                                                                    | Direction                  |                                                     |                                                                                      |  |  |
| © No. IMSS                                                                                                    | Empresa                    |                                                     |                                                                                      |  |  |
| ≅ CURP                                                                                                    | Teo contain                |                                                     |                                                                                      |  |  |
| Fil Sexo                                                                                                    | - Hereiche                 |                                                     |                                                                                      |  |  |
| 10 Mijón                                                                                                    | nensual                    |                                                     |                                                                                      |  |  |
| III Domicilia I                                                                                                    | Perfil comita              |                                                     |                                                                                      |  |  |
| 17 Mail                                                                                                    | D Edia, Crivit             |                                                     |                                                                                      |  |  |
| Puesto +                                                                                                    | Nacionalidad -             |                                                     |                                                                                      |  |  |
| Es de suma importancia que al finalizar el uso del sistema se cierre de manera correcta.<br><u>8. Resultado deseado / Entregables</u><br>Que los usuarios del SIRECH lo realicen de manera adecuada. |                            |                                                     |                                                                                      |  |  |
| <u>9.</u> <u>Aportación / Alineación a la Filosofía Institucional / PDI</u><br>En lo establecido en el objetivo estratégico 6, el presente documento se alinea en la gestión eficaz y                |                            |                                                     |                                                                                      |  |  |
| eficiente de los recursos hu                                                                                                    | imanos, sumándose a log    | gro de la filosofía institucio                      | onal.                                                                                |  |  |
| Objetivo 6. Planeación y gestión eficaz y eficiente de recursos que garantiza la viabilidad de su proyecto universitario y la calidad de los servicios que ofrece.                                   |                            |                                                     |                                                                                      |  |  |
| Elaboró                                                                                                    | Autorizo                   | Revisó                                              | Libero                                                                               |  |  |
| LINDIO                                                                                                    | 7.0101120                  | 1100130                                             |                                                                                      |  |  |
| T.S.U. ERICK JOSÉ BOMAYÉ HUIZACHE<br>GERENTE RECURSOS HUMANOS                                                                                                    | COMITÉ DE RECURSOS HUMANOS | MCD. VICENTE MORENO CALVA<br>DIR. DE COMPETITIVIDAD | DRA. GABRIELA MURGUIA CANOVAS<br>PRESIDENTA DEL CONSEJO DE<br>GOBIERNO UNIVERSITARIO |  |  |

Este documento es propiedad de la Universidad del Fútbol y Ciencias del Deporte